## **Google Drive Sharing:**

| able Add-ons         | Help All changes saved in Drive                                                               | ddmsteacher@dvsd.org    |                                                                                                    |
|----------------------|-----------------------------------------------------------------------------------------------|-------------------------|----------------------------------------------------------------------------------------------------|
| Anal -               | H - B I U A - 00 🖬 📰                                                                          |                         | ✓ Editing                                                                                          |
|                      |                                                                                               |                         | U                                                                                                  |
| TEST                 | Share with others                                                                             | Get shareable link (60) |                                                                                                    |
|                      | People                                                                                        |                         |                                                                                                    |
|                      | Enter names or email addresses                                                                | 🖉 Can edit 🗸            |                                                                                                    |
|                      |                                                                                               | Can edit<br>Can comment |                                                                                                    |
|                      | Done                                                                                          | Can view                |                                                                                                    |
| Format Tools         | Table Add-ons Help Last edit was 11 minutes ago   Every change you make is automatically save | ed in Drive.            | aross@dvad.org ~<br>D & Share<br>Revision history X<br>Today, 9:24 AM<br>A Rae Rees                |
| test from chromebook |                                                                                               |                         | Today, 9:23 AM<br>Alan Ross<br>drasstudent<br>May 6, 3:42 PM<br>Alan Ross<br>Restore this revision |
|                      |                                                                                               |                         | February 27, 9:03 AM<br>■ Allan Ross<br>December 16, 8:21 AM                                       |
|                      |                                                                                               |                         | Allan Ross<br>October 21, 10:02 AM<br>Allan Ross                                                   |
|                      |                                                                                               |                         | September 26, 8:58 AM<br>■ Allan Ross                                                              |
|                      |                                                                                               |                         |                                                                                                    |
|                      |                                                                                               |                         |                                                                                                    |
|                      |                                                                                               |                         |                                                                                                    |
|                      |                                                                                               |                         |                                                                                                    |

## How To Share

- 1. Open File
- 2. Click Share
- Type in Email address of everyone you wish to share with
- 4. Select right (edit, comment, view)
- 5. Click Done

## How to Restore

- 1. Open Shared File.
- 2. Click on Link next to "Help".
- Revision History will open showing all edits with exact date and time.
- Select revision date you wish to restore to.
- 5. Click Restore this Revision.

Show changes

## **Google Drive Sharing:**

| https          | s://docs.google.com/a/dvsdedu.org/document/ | d/1cpoUamXZLeF-7WzPf578kiPiq |
|----------------|---------------------------------------------|------------------------------|
| Vho h          | nas access                                  |                              |
| <b>a</b>       | Specific people can access                  | Change                       |
| •              | Allan Ross (you)<br>aross@dvsd.org          | Is owner                     |
| •              | ddmsstudent@dvsdedu.org                     | Can comment 👻 🗙              |
|                |                                             | Is owner                     |
|                |                                             | Can edit                     |
| Invite people: |                                             | 🗸 Can comment                |
| E              | nter names or email addresses               | Can view                     |
|                |                                             |                              |

| How to change Shared Rights     |                |                       |  |  |  |
|---------------------------------|----------------|-----------------------|--|--|--|
| 1. Open File                    | 2. Click share | 3. Click Advanced     |  |  |  |
| 4. Select person(s) shared with |                | 5. Edit shared rights |  |  |  |
|                                 |                |                       |  |  |  |

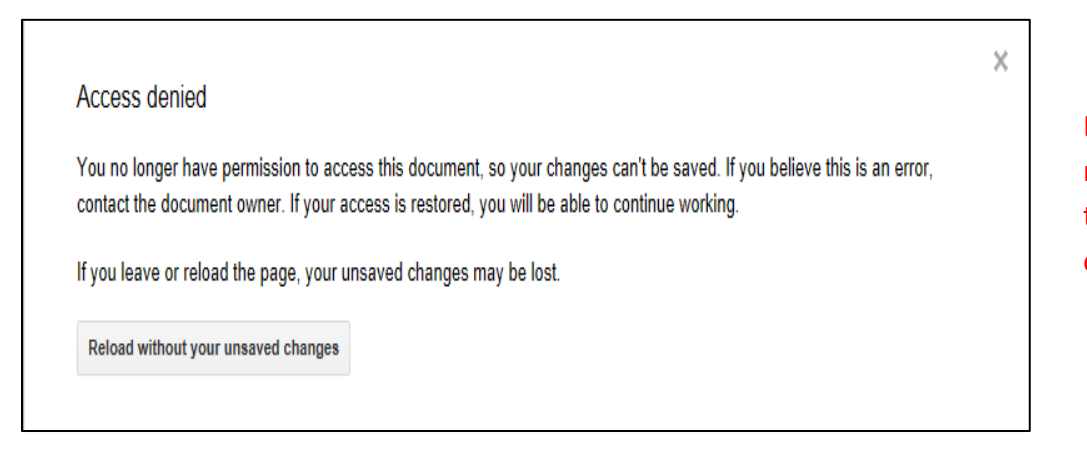

Error message received when trying to edit after losing edit rights